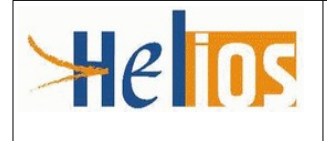

# **BUREAU GP-2B**

# LES ÉDITIONS HÉLIOS OUVERTES AUX ORDONNATEURS

# OBJET

L'objet de la présente fiche est de présenter les éditions disponibles pour les ordonnateurs dans l'application Hélios.

# CONTEXTE

Seize éditions sont mises à disposition des ordonnateurs :

- la balance des comptes ;
- l'édition du P503 ;
- l'état des restes à payer ;
- l'état des restes à recouvrer ;
- l'état des visa CAP ;
- la liste des lignes de pièces visées en CHD ;
- le taux d'erreur en CHD ;
- l'état récapitulatif des opérations de TVA ;
- le brouillard de déclaration de TVA ;
- l'état de consommation et réalisation de crédits ;
- l'état de l'actif ;
- le livre auxiliaire des comptes de tiers et financiers ;
- l'état de développement des soldes (EDDS) ;
- l'extrait du grand livre général auxiliarisé ;
- le bordereau de situation ;
- l'édition locale des ASAP.

# POINTS DE VIGILANCE

- Une édition est demandée en cliquant sur le bouton « Terminer » en bas de page. L'édition est lancée (un bandeau de confirmation s'affiche).
- Pour procéder à une autre demande d'édition, cliquer sur le bouton « Annuler » pour ouvrir la page de sélection des éditions.
- Pour revenir à la page d'accueil de l'application, cliquer sur le bouton « Quitter ».

# PROCÉDURE

Cette fonctionnalité est accessible, pour les ordonnateurs, dans l'application Hélios, depuis le Portail Internet de la Gestion Publique.

L'ensemble des éditions est disponible pour tous les profils ordonnateurs.

# **TRAITEMENT**

L'ordonnateur accède à l'écran d'accueil de l'application Hélios. Services - Exploitation - Lancement traitement.

| Favoris        | Métier      | Services     | Référ | rentiel | Par       | amétra  | je      | Archives        | Assistance |  |
|----------------|-------------|--------------|-------|---------|-----------|---------|---------|-----------------|------------|--|
|                |             | Exploitation | La    | ancemer | nt traite | ement   |         |                 |            |  |
| Bloc-Notes     |             | Editions     |       |         |           | Bannet  | te      |                 |            |  |
| Bonjour        |             |              |       |         |           |         |         |                 | Détail     |  |
|                |             | Modifier     |       |         |           | Edition | s       |                 |            |  |
| Message du jou | ır          |              |       |         |           | 41      | Edition | s Disponible(s) | I          |  |
| Pas de message | aujourd'hui |              |       |         |           |         |         |                 | Consulter  |  |
|                |             |              |       |         |           |         |         |                 |            |  |

L'ordonnateur lance l'édition à partir du menu *Services / Exploitation / Lancement traitement*, le cas échéant par propagation sur les budgets collectivités sur lesquels il est habilité. Cette fonction permet d'étendre la demande d'édition à tous les budgets collectivités auxquels l'ordonnateur est habilité. Cliquer sur le bouton "Sélection", puis cocher les budgets collectivités concernés par la demande d'édition.

Les ordonnateurs ne peuvent demander que des éditions en mode local. Si une édition en mode central est demandée, un message d'erreur s'affiche.

- Une édition est demandée en cliquant sur le bouton « Terminer » en bas de page. L'édition est lancée (apparition d'un bandeau de confirmation en haut de l'écran).
- Pour procéder à une autre demande d'édition, cliquer sur le bouton « Annuler » pour ouvrir la page de sélection des éditions.
- Pour revenir à la page d'accueil de l'application, cliquer sur le bouton « Quitter ».

Les éditions disponibles s'affichent.

#### A. La balance des comptes

Renseigner obligatoirement les zones "Exercice", "Budget collectivité" en cliquant sur le lien valeurs, et "Date d'arrêté". L'ordonnateur peut sélectionner le niveau de détail des comptes de la balance : détaillé ou réglementaire.

- Balance réglementaire : elle est présentée au niveau d'exécution de la nomenclature de référence.
- Balance détaillée : elle retrace l'ensemble des subdivisions des comptes à l'exception des comptes auxiliarisés non subdivisables.

Le format de l'édition peut être choisi en CSV ou en PDF. Cliquer sur le bouton "Terminer".

| SERVICES-EXPLOITATION-          | →LANCEMENT EDITION |                                        |
|---------------------------------|--------------------|----------------------------------------|
| Balance des comptes             |                    |                                        |
| Paramètres du Traitement        |                    |                                        |
| Budget Collectivité (valeurs)   | 10101              | - BP Collectivite 10101                |
| Exercice 2020 aaaa              | Propaga            | tion Budgets Collectivités Sélection 0 |
| Paramètres Métiers              |                    |                                        |
| Exercice *                      | 2020 aaaa          |                                        |
| Budget collectivité * (valeurs) | 10101              |                                        |
| Date arrêté *                   | jj/mm/aaaa         | 3                                      |
| Niveau de détail des comptes    |                    |                                        |
| de la balance                   |                    |                                        |
|                                 | Détaillé           |                                        |
| Paramètres Edition              | Réglementaire      |                                        |
| Mode d'édition                  | Local              | Format édition Csv 🔽                   |
|                                 |                    |                                        |

## B. L'édition du P503

Cette édition informe l'ordonnateur des encaissements sans titre afin de faciliter l'émission des titres correspondants.

Renseigner obligatoirement les zones "Budget collectivité" ; "Date début" et "Date Fin" de la période concernée.

Il est possible d'utiliser la fonction "Propagation Budgets collectivités" qui permet d'étendre la demande d'édition à tous les budgets collectivités auxquels l'ordonnateur est habilité. Cliquer sur le bouton "Sélection". Le format de l'édition peut être choisi en CSV ou en PDF.

|                                         | ANCEMENT EDIT                | TION                               |         |
|-----------------------------------------|------------------------------|------------------------------------|---------|
| Edition du P 503                        |                              |                                    |         |
| Paramètres du Traitement                |                              |                                    |         |
| Budget Collectivité (valeurs)           | 02102                        | - BP Collectivite 02102            |         |
| Exercice 2023 aaaa                      | Propagat                     | ion Budgets Collectivités Sélectio | on 0    |
| Paramètres Métiers                      |                              |                                    |         |
| Numéro du poste comptable *             | 0098                         | Poste comptable 009812             |         |
| Budget collectivité * <u>(valeurs</u> ) |                              |                                    |         |
| Date début *                            |                              | jj/mm/aaaa                         |         |
| Date fin *                              |                              | jj/mm/aaaa                         |         |
| Paramètres Edition                      |                              |                                    |         |
| Mode d'édition                          | Local                        | Format édition                     | Cav     |
| Conservation de l'édition               | ji ji                        |                                    |         |
| Archivage de l'édition                  |                              | Modèle de lettre                   | T       |
| Lancement                               | <ul> <li>Immédiat</li> </ul> | ODifféré                           |         |
|                                         | Terminer                     | Réinitialiser                      | Annuler |

Cliquer sur le bouton "Terminer".

#### C. L'état des restes à payer

Cette édition est constituée de la liste des pièces de dépenses enregistrées et non soldées à la date de situation (mandats de paiement et ordres de paiement).

Renseigner obligatoirement les zones "Budget collectivité" par le lien valeurs, "Date Fin" de la période concernée et "Date de situation".

Il est possible d'utiliser la fonction "Propagation Budget collectivités".

Le format de l'édition peut être choisi en CSV ou en PDF.

Cliquer sur le bouton "Terminer".

| SERVICES→EXPLOITATION→LANC      | EMENT ED | DITION                 |                |          |       |         |         |
|---------------------------------|----------|------------------------|----------------|----------|-------|---------|---------|
| Etat des restes à payer         |          |                        |                |          |       |         |         |
| Paramètres du Traitement        |          |                        |                |          |       |         |         |
| Budget Collectivité (valeurs)   |          | -                      | BUDGET         | PRINCI   |       |         |         |
| Exercice 2022 aaaa              | P        | ropagation Budgets Col | lectivités 📃 S | élection | 0     |         |         |
| Paramètres Métiers              |          |                        |                |          |       |         |         |
| Budget collectivité * (valeurs) |          |                        |                |          |       |         |         |
| Numéro compte                   |          |                        |                |          |       |         |         |
| Date début                      |          | jj/mm                  | /aaaa          |          |       |         |         |
| Date fin *                      |          | jj/mm                  | /aaaa          |          |       |         |         |
| Code service                    |          |                        |                |          |       |         |         |
| Plancher inférieur de montant   |          |                        | €              |          |       |         |         |
| Plancher supérieur montant      |          |                        | €              |          |       |         |         |
| Date de situation *             |          | jj/mm                  | /aaaa          |          |       |         |         |
|                                 |          |                        |                |          |       |         |         |
| Paramètres Edition              |          |                        |                |          |       |         |         |
| Mode d'édition                  | Local    | Modifier               | Format éditio  | n        | Csv   | •       |         |
| Conservation de l'édition       | ĽĹ Ĺ     |                        |                |          |       |         |         |
| Archivage de l'édition          |          |                        | Modèle de let  | tre      |       | ▼.      |         |
| Lancement                       | Olmmédia | at ODifféré            |                |          |       |         |         |
|                                 |          |                        |                | Terr     | niner | Annuler | Quitter |

#### D. L'état des visas CAP

Ce tableau présente à un instant donné l'état des visas de Contrôle Allégé en Partenarial non régularisés et les échantillons CAP en bannette.

Renseigner obligatoirement les zones "Numéro du poste comptable", "Budget collectivité" et "Exercice".

Le filtre "Statut du visa" permet d'affiner l'information.

Cette édition est disponible en format CSV.

Cliquer sur le bouton "Terminer".

| SERVICES-EXPLOITATION           | →LANCEMENT EDITION                            |
|---------------------------------|-----------------------------------------------|
| Etat des visas CAP              |                                               |
| Paramètres du Traitement        |                                               |
| Budget Collectivité (valeurs)   | - BUDGET PRINCI                               |
| Exercice 2022 aaaa              | Propagation Budgets Collectivités Sélection 0 |
| Paramètres Métiers              |                                               |
| Numéro du poste comptable *     | 035031 RENNES MUNICIPALE                      |
| Budget collectivité * (valeurs) |                                               |
| Exercice *                      | aaaa                                          |
| Date début                      | jj/mm/aaaa                                    |
| Date fin                        | jj/mm/aaaa                                    |
| Statut du visa                  | I.                                            |
|                                 | U.                                            |
| Paramètres Edition              | Annul. Demandée ex. antérieur SF              |
| Mode d'édition                  | Annul. Demandée ex. antérieur SI              |
| Conservation de l'édition       | Annul. Demandée ex. courant SI/SF             |
| Archivage de l'édition          | Contrôle en cours                             |
| Lancement                       | Régul. demandée                               |
|                                 | Terminer Annuler Quitter                      |

# E. La liste des lignes de pièces visées

Cette édition liste les lignes de mandats visées au titre du Contrôle Hiérarchisé de la Dépense.

Renseigner obligatoirement les zones "Exercice" et "Budget collectivité" concernés.

L'édition peut être affinée par un numéro de mandat. La catégorie CHD peut être également sélectionnée dans le menu déroulant.

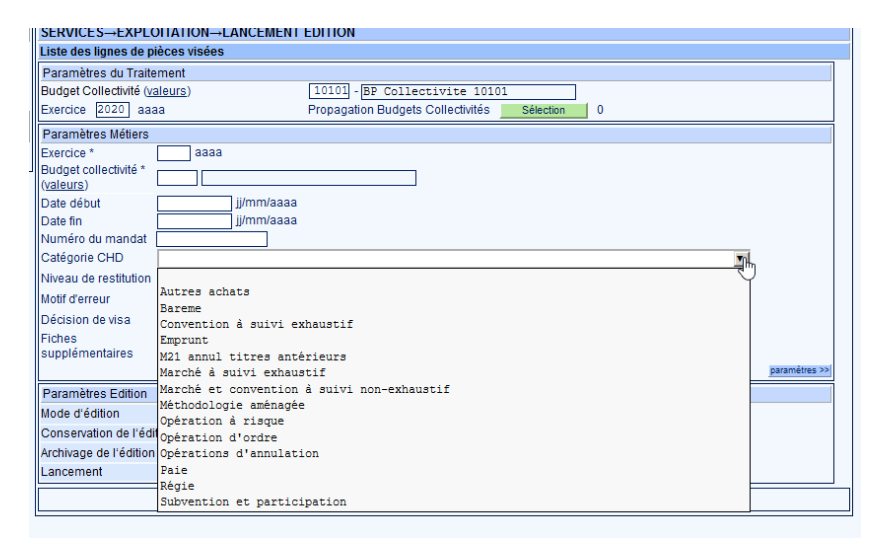

D'autres critères sont disponibles comme un filtre sur la décision de visa ("mise en instance", "prise en charge" ou "rejet"), notamment.

Le format de l'édition peut être en CSV ou en PDF. Cliquer sur le bouton "Terminer".

# F. Le taux d'erreur édition CHD

Cette restitution permet de visualiser le taux d'erreur sur une période donnée, de connaître par motif d'erreur le nombre de lignes de mandats pour lesquelles au moins un motif d'erreur a été sélectionné lors du visa.

Elle fournit pour un budget collectivité donné et par catégorie de dépense :

- le nombre de lignes de mandats visées avec ce motif,
- · les pourcentages correspondants par rapport au nombre total de lignes de mandats visées,
- le moment du contrôle (a priori ou a posteriori).

Cette restitution peut être limitée aux motifs d'erreurs patrimoniales significatives.

Renseigner obligatoirement les zones "Exercice", "Budget collectivité" par le lien "Valeurs" et "Date début" et "Date Fin". Pour affiner la recherche, il est possible de renseigner la catégorie CHD par le menu déroulant ou de renseigner le montant des tranches.

| SERVICES→EXPLOITA                                                                                                    | TION→LANCEMENT EDITION                                                                                                    |                                       |
|----------------------------------------------------------------------------------------------------|----------------------------------------------------------------------------------------------------|---------------------------------------|
| Taux d'erreur édition                                                                                                    |                                                                                                    |                                       |
| Paramètres du Traitemen                                                                                                    | t                                                                                                    |                                       |
| Budget Collectivité (valeur                                                                                                    | BUDGET PRINCI                                                                                                    |                                       |
| Exercice 2022 aaaa                                                                                                    | Propagation Budgets Collectivités Sélection 0                                                                                                    |                                       |
| Paramètres Métiers                                                                                                    |                                                                                                    |                                       |
| Exercice *                                                                                                    | аааа                                                                                                    |                                       |
| Budget collectivité *                                                                                                    |                                                                                                    |                                       |
| (valeurs)                                                                                                    |                                                                                                    |                                       |
| Date debut "                                                                                                    | jj/milvadaa                                                                                                    |                                       |
| Calegorie CHD                                                                                                    |                                                                                                    |                                       |
| Tranche i Debut                                                                                                    | Y                                                                                                    |                                       |
| Tranche2 Début Bar                                                                                                    |                                                                                                    |                                       |
| Tranche2 Fin Con                                                                                                    | vention à quivi exhaustif                                                                                                    |                                       |
| Tranche3 Début Emp                                                                                                    | runt                                                                                                    |                                       |
| Tranche3 Fin M21                                                                                                    | annul titres antérieurs                                                                                                    |                                       |
| Mar                                                                                                    | ché à suivi exhaustif paramètres >>                                                                                                    |                                       |
| Paramètres Edition Mar                                                                                                    | ché et convention à suivi non-exhaustif                                                                                                    |                                       |
| Mode d'édition Mét                                                                                                    | hodologie aménagée                                                                                                    |                                       |
| Conservation de l'édit Opé                                                                                                    | ration à risque                                                                                                    |                                       |
| Archivage de l'édition Opé                                                                                                    | ration d'ordre                                                                                                    |                                       |
| Lancement Opé                                                                                                    | rations d'annulation                                                                                                    | · · · · · · · · · · · · · · · · · · · |
| Rég                                                                                                    | ie Ouiter                                                                                                    | ere patrimonial ou non de l'erreur.   |
| Sub                                                                                                    | vention et participation                                                                                                    |                                       |
| 540                                                                                                    |                                                                                                    |                                       |
| Paramètres Métiers                                                                                                    |                                                                                                    |                                       |
| Paramètres Métiers                                                                                                    |                                                                                                    |                                       |
| Paramètres Métiers<br>Tranche8 Fin<br>Tranche9 Début                                                                                                    |                                                                                                    |                                       |
| Paramètres Métiers<br>Tranche8 Fin<br>Tranche9 Début                                                                                                    |                                                                                                    |                                       |
| Paramètres Métiers<br>Tranche8 Fin<br>Tranche9 Début<br>Tranche9 Fin                                                                                                    |                                                                                                    |                                       |
| Paramètres Métiers<br>Tranche8 Fin<br>Tranche9 Début<br>Tranche9 Fin<br>Niveau de restitution                                                                                                    |                                                                                                    |                                       |
| Paramètres Métiers<br>Tranche8 Fin<br>Tranche9 Début<br>Tranche9 Fin<br>Niveau de restitution<br>Motif d'erreur                                                                                                    |                                                                                                    |                                       |
| Paramètres Métiers<br>Tranche8 Fin<br>Tranche9 Début<br>Tranche9 Fin<br>Niveau de restitution<br>Motif d'erreur<br>Est patrimonial seulement                                                                                                    |                                                                                                    |                                       |
| Paramètres Métiers<br>Tranche8 Fin<br>Tranche9 Début<br>Tranche9 Fin<br>Niveau de restitution<br>Motif d'erreur<br>Est patrimonial seulement<br>««paramètres                                                                                                    | 012 - Incompétence du donneur d'ordre                                                                                                    |                                       |
| Paramètres Métiers<br>Tranche8 Fin<br>Tranche9 Début<br>Tranche9 Fin<br>Niveau de restitution<br>Motif d'erreur<br>Est patrimonial seulement<br>< <p>paramètres</p>                                                                                                    | 012 - Incompétence du donneur d'ordre<br>022 - Frescription et déchéance                                                                                                    |                                       |
| Paramètres Métiers Tranche8 Fin Tranche9 Début Tranche9 Fin Niveau de restitution Motif d'erreur Est patrimonial seulement < <u>&gt;paramètres Paramètres Edition Nude d'édition </u>                                                                                                    | 012 - Incompétence du donneur d'ordre       012 - Prescription et déchéance       031 - Absence certification du service fait et caractère exécutoire                                                                                                    |                                       |
| Paramètres Métiers Tranche8 Fin Tranche9 Début Tranche9 Fin Niveau de restitution Motif d'erreur Est patrimonial seulement <a href="mailto:seulement">seulement</a> <a href="mailto:seulement">seulement</a> Paramètres Paramètres Edition Mode d'édition                                                                                                    | 012 - Incompétence du donneur d'ordre       012 - Frescription et déchéance       031 - Absence certification du service fait et caractère exécutoire       032 - Double paiment       041 - Insufficance nièce iustificatives                                                                                                    |                                       |
| Paramètres Métiers<br>Tranche8 Fin<br>Tranche9 Début<br>Tranche9 Fin<br>Niveau de restitution<br>Motif d'erreur<br>Est patrimonial seulement<br>« <paramètres<br>Paramètres Edition<br/>Mode d'édition<br/>Conservation de l'édition</paramètres<br>                                                                                                    | 012 - Incompétence du donneur d'ordre       012 - Prescription et déchéance       031 - Absence certification du service fait et caractère exécutoire       032 - Double paiement       041 - Insuffisance pièces justificatives                                                                                                    |                                       |
| Paramètres Métiers Tranche8 Fin Tranche9 Début Tranche9 Fin Niveau de restitution Motif d'erreur Est patrimonial seulement <a a="" paramètres<=""> Paramètres Edition Mode d'édition Conservation de l'édition Archivage de l'édition</a>                                                                                                    | 012 - Incompétence du donneur d'ordre       012 - Frescription et déchéance       031 - Absence certification du service fait et caractère exécutoire       032 - Double paiement       041 - Insuffisance pièces justificatives       042 - Absence totale ou invalidité des pièces justificatives       051 - L'envidetion arconée                                                                                                    |                                       |
| Paramètres Métiers Tranche8 Fin Tranche9 Début Tranche9 Fin Niveau de restitution Motif d'erreur Est patrimonial seulement < <u>sparamètres</u> Paramètres Edition Mode d'édition Conservation de l'édition Lancement                                                                                                    | 012 - Incompétence du donneur d'ordre         012 - Incompétence du donneur d'ordre         022 - Prescription et déchéance         031 - Absence certification du service fait et caractère exécutoire         032 - Double paiement         041 - Insuffisance pièces justificatives         042 - Absence totale ou invalidité des pièces justificatives         051 - Liquidation erronée         052 - Démérstier summer rone e officativés                                                                                                    |                                       |
| Paramètres Métiers Tranche8 Fin Tranche9 Début Tranche9 Début Tranche9 Fin Niveau de restitution Motif d'erreur Est patrimonial seulement < <u>sparamètres</u> Paramètres Edition Mode d'édition Conservation de l'édition Lancement                                                                                                    | 012 - Incompétence du donneur d'ordre         012 - Incompétence du donneur d'ordre         022 - Prescription et déchéance         031 - Absence certification du service fait et caractère exécutoire         032 - Double paiement         041 - Insuffisance pièces justificatives         042 - Absence totale ou invalidité des pièces justificatives         051 - Liquidation erronée         053 - Récupération avance non effectuée                                                                                                    |                                       |
| Paramètres Métiers Tranche8 Fin Tranche8 Fin Tranche9 Début Tranche9 Fin Niveau de restitution Motif d'erreur Est patrimonial seulement < <u>&lt; paramètres</u> Paramètres Edition Mode d'édition Conservation de l'édition Lancement                                                                                                    | 012 - Incompétence du donneur d'ordre         012 - Prescription et déchéance         031 - Absence certification du service fait et caractère exécutoire         032 - Double paiement         041 - Insuffisance pièces justificatives         042 - Absence totale ou invalidité des pièces justificatives         053 - Récupération avance non effectuée         060 - Insuffisance crédits budgétaires                                                                                                    |                                       |
| Paramètres Métiers Tranche8 Fin Tranche9 Début Tranche9 Fin Niveau de restitution Motif d'erreur Est patrimonial seulement <a <="" a="" conservation="" d'édition="" de="" edition="" l'édition="" lancement="" mode="" paramètres=""></a>                                                                                                    | 012 - Incompétence du donneur d'ordre         012 - Frescription et déchéance         031 - Absence certification du service fait et caractère exécutoire         032 - Double paiment         041 - Insuffisance pièces justificatives         042 - Absence totale ou invalidité des pièces justificatives         053 - Récupération avance non effectuée         060 - Insuffisance crédits budgétaires         070 - Erreur d'imputation comptable et budgétaire                                                                                                    |                                       |
| Paramètres Métiers Tranche8 Fin Tranche8 Fin Tranche9 Début Tranche9 Fin Niveau de restitution Motif d'erreur Est patrimonial seulement <a href="mailto:seulementsed">seulement</a> Paramètres Paramètres Paramètres Edition Mode d'édition Conservation de l'édition Lancement                                                                                                    | 012 - Incompétence du donneur d'ordre         012 - Frescription et déchéance         031 - Absence certification du service fait et caractère exécutoire         032 - Double paiement         041 - Insuffisance pièces justificatives         042 - Absence totale ou invalidité des pièces justificatives         053 - Récupération avance non effectuée         060 - Insuffisance crédits budgétaires         070 - Erreur d'imputation comptable et budgétaire         081 - Domiciliation bancaire absente ou erronée                                                                                                    |                                       |
| Paramètres Métiers Tranche8 Fin Tranche9 Début Tranche9 Fin Niveau de restitution Motif d'erreur Est patrimonial seulement <a conservation="" d'édition="" de="" edition="" l'édition="" lancement<="" mode="" paramètres="" td=""><td>012 - Incompétence du donneur d'ordre         012 - Incompétence du donneur d'ordre         022 - Prescription et déchéance         031 - Absence certification du service fait et caractère exécutoire         032 - Double paiement         041 - Insuffisance pièces justificatives         042 - Absence totale ou invalidité des pièces justificatives         051 - Liquidation erronée         053 - Récupération avance non effectuée         060 - Insuffisance crédits budgétaires         070 - Erreur d'imputation comptable et budgétaire         081 - Domiciliation bancaire absente ou erronée         082 - Mandat non établi au nom du véritable créancier</td><td></td></a> | 012 - Incompétence du donneur d'ordre         012 - Incompétence du donneur d'ordre         022 - Prescription et déchéance         031 - Absence certification du service fait et caractère exécutoire         032 - Double paiement         041 - Insuffisance pièces justificatives         042 - Absence totale ou invalidité des pièces justificatives         051 - Liquidation erronée         053 - Récupération avance non effectuée         060 - Insuffisance crédits budgétaires         070 - Erreur d'imputation comptable et budgétaire         081 - Domiciliation bancaire absente ou erronée         082 - Mandat non établi au nom du véritable créancier                           |                                       |
| Paramètres Métiers Tranche8 Fin Tranche9 Début Tranche9 Fin Niveau de restitution Motif d'erreur Est patrimonial seulement <a a="" paramètres<=""> Paramètres Edition Mode d'édition Conservation de l'édition Lancement</a>                                                                                                    | 012 - Incompétence du donneur d'ordre         012 - Incompétence du donneur d'ordre         022 - Prescription et déchéance         031 - Absence certification du service fait et caractère exécutoire         032 - Double paiement         041 - Insuffisance pièces justificatives         042 - Absence totale ou invalidité des pièces justificatives         051 - Liquidation erronée         053 - Récupération avance non effectuée         060 - Insuffisance crédits budgétaires         070 - Erreur d'imputation comptable et budgétaire         081 - Domiciliation bancaire absente ou erronée         082 - Mandat non établi au nom du véritable créancier         100 - Autre motif |                                       |

Le format de l'édition peut être « CSV » ou « PDF ». Cliquer sur le bouton "Terminer".

# G. L'État des restes à recouvrer

Cette édition est constituée de la liste des pièces non soldées d'un ou plusieurs comptes de tiers éligible, à la date sélectionnée.

| SERVICES → EXPLOITATION → LANC                                                                                                    | EMENT EDITION  |                 |                                       |          |         |         |
|----------------------------------------------------------------------------------------------------|----------------|-----------------|---------------------------------------|----------|---------|---------|
| Paramètres du Traitement<br>Budget Collectivité (valeurs)<br>Exercice 2022 aaaa                                                                                                    | -<br>Propagati | on Budgets Coll | BUDGET PRI<br>ectivités Sélec         | INCI 0   |         |         |
| Paramètres Métiers<br>Budget collectivité * ( <u>valeurs</u> )<br>Numéro compte<br>Date début<br>Date fin *<br>Code service<br>Plancher inférieur de montant<br>Plancher supérieur montant<br>Date de situation *<br>Liste de codes nationaux ou locaux |                |                 | //mm/aaaa<br>//mm/aaaa<br>€<br>€<br>€ |          |         |         |
| Paramètres Edition                                                                                                    |                |                 |                                       |          |         |         |
| Mode d'édition                                                                                                    | Local          | Modifier        | Format édition                        | Csv      | V       |         |
| Conservation de l'édition                                                                                                    | زن             |                 |                                       |          |         |         |
| Archivage de l'édition                                                                                                    |                |                 | Modèle de lettre                      |          | V       |         |
| Lancement                                                                                                    | Olmmédiat      | ODifféré        |                                       |          |         |         |
|                                                                                                    |                |                 |                                       | Terminer | Annuler | Quitter |

Renseigner obligatoirement les zones "Budget collectivité", "Date Fin" et "Date de situation".

Le format de l'édition peut être choisi en CSV ou en PDF. Cliquer sur le bouton "Terminer".

# H. L'État récapitulatif des opérations de TVA

Cette édition liste les opérations budgétaires générant de la TVA. Elle peut être utilisée à des fins de rapprochement.

| SERVICES→EXPLOITATION→LANC              | CEMENT EDITIO | N                   |                        |          |         |         |
|-----------------------------------------|---------------|---------------------|------------------------|----------|---------|---------|
| Etat récapitulatif des opérations de TV | A             |                     |                        |          |         |         |
| Paramètres du Traitement                |               |                     |                        |          |         |         |
| Budget Collectivité (valeurs)           |               | -                   | BUDGET PRI             | NCI      |         |         |
| Exercice 2022 aaaa                      | Propag        | ation Budgets Colle | ectivités <u>Sélec</u> | tion 0   |         |         |
| Paramètres Métiers                      |               |                     |                        |          |         |         |
| Budget collectivité * (valeurs)         |               |                     |                        |          |         |         |
| Date début *                            |               | jj/mm/aa            | iaa                    |          |         |         |
| Date fin *                              |               | jj/mm/aa            | iaa                    |          |         |         |
| Code service                            |               |                     |                        |          |         |         |
|                                         |               |                     |                        |          |         |         |
| Paramètres Edition                      |               |                     |                        |          |         |         |
| Mode d'édition                          | Local         |                     | Format édition         | Csv      | ▼.      |         |
| Conservation de l'édition               | ii 📃          |                     |                        |          |         |         |
| Archivage de l'édition                  |               |                     | Modèle de lettre       |          | •       |         |
| Lancement                               | Immédiat      | ODifféré            |                        |          |         |         |
|                                         |               |                     |                        | Terminer | Annuler | Quitter |

Renseigner obligatoirement les zones "Budget collectivité", les dates de début et de fin. Un code service émetteur peut être précisé, sinon, il est produit un état par code service.

Le format de l'édition peut être choisi en CSV ou en PDF. Cliquer sur le bouton "Terminer".

#### I. Le brouillard de déclaration de TVA

Cette édition permet de connaître, à tout moment, la situation de la collectivité assujettie au regard de la TVA.

| SERVICES→EXPLOITATION→LANC      | EMENT EDIT | ION                   |                        |          |         |         |
|---------------------------------|------------|-----------------------|------------------------|----------|---------|---------|
| Brouillard de déclaration TVA   |            |                       |                        |          |         |         |
| Paramètres du Traitement        |            |                       |                        |          |         |         |
| Budget Collectivité (valeurs)   |            | -                     | BUDGET PRI             | NCI      |         |         |
| Exercice 2022 aaaa              | Prop       | pagation Budgets Coll | ectivités <u>Sélec</u> | tion 0   |         |         |
| Paramètres Métiers              |            |                       |                        |          |         |         |
| Exercice *                      |            | aaaa                  |                        |          |         |         |
| Budget collectivité * (valeurs) | [          |                       |                        |          |         |         |
| Date début                      | [          | jj/mm/a               | заа                    |          |         |         |
| Date fin                        | [          | jj/mm/a               | заа                    |          |         |         |
| Code service                    |            |                       |                        |          |         |         |
|                                 |            |                       |                        |          |         |         |
| Paramètres Edition              |            |                       |                        |          |         |         |
| Mode d'édition                  | Local      |                       | Format édition         | Pdf      |         |         |
| Conservation de l'édition       | زز         |                       |                        |          |         |         |
| Archivage de l'édition          |            |                       | Modèle de lettre       |          | •       |         |
| Lancement                       | Immédiat   | ODifféré              |                        |          |         |         |
|                                 |            |                       |                        | Terminer | Annuler | Quitter |

Renseigner obligatoirement la zone exercice. Les dates de début et de fin, ainsi qu'un code service émetteur peuvent être précisés

Cliquer sur le bouton "Terminer".

## J. L'État de consommation et de réalisation de crédits

L'état de consommation liste le solde des crédits disponibles en dépenses et en recettes.

L'état de réalisations des crédits fait apparaître le cumul des émissions depuis le 1<sup>er</sup> janvier. Il informe de la situation des prises en charge par article budgétaire, quel que soit le niveau de vote.

| Paramètres du Traitement                                     |                                         |                    |          |          |               |
|--------------------------------------------------------------|-----------------------------------------|--------------------|----------|----------|---------------|
| Budget Collectivité (valeurs)                                | -                                       | BUDGET PRINCI      | ]        |          |               |
| Exercice 2022 aaaa                                           | Propagation Budgets Colle               | ctivités Sélection | 0        |          |               |
| Paramètres Métiers                                           |                                         |                    |          |          |               |
| Numéro du poste comptable *                                  |                                         |                    |          |          |               |
| Budget collectivité * (valeurs)                              |                                         |                    |          |          |               |
| Date arrêté * jj/mm/aaa                                      | за                                      |                    |          |          |               |
| Niveau de vote ou<br>niveau présentation Niveau de présentat | tion                                    |                    |          | V        |               |
| Recette dépense                                              |                                         |                    |          | ▼        |               |
| Chapitre min                                                 |                                         |                    |          |          |               |
| Chapitre max                                                 |                                         |                    |          |          |               |
| Article min                                                  |                                         |                    |          |          |               |
| Opération réelle ou                                          |                                         |                    |          |          |               |
| opération d'ordre                                            |                                         |                    |          | <u>•</u> |               |
|                                                              |                                         |                    |          |          | paramètres >> |
| Paramètres Edition                                           |                                         |                    |          |          |               |
| Mode d'édition Local                                         | l i i i i i i i i i i i i i i i i i i i | Format édition     | Pdf      |          |               |
| Conservation de l'édition                                    | U                                       |                    |          |          |               |
| Archivage de l'édition                                       |                                         | Modèle de lettre   |          | <b>v</b> |               |
| Lancement OIm                                                | médiat ODifféré                         |                    |          |          |               |
|                                                              |                                         |                    | Terminer | Annuler  | Quitter       |

Les informations suivantes doivent être saisies :

- le type de niveau de contrôle : " niveau de vote " ou " niveau présentation " ;
- la date d'arrêté : par défaut , la date du jour.

Il est possible d'affiner la recherche par section budgétaire ; par nature d'opérations : recettes / dépenses ; opérations réelles et /ou opérations d'ordre. Des chapitres ou des articles peuvent également être indiqués.

Cliquer sur le bouton "Terminer".

# K. L'État de l'actif

Cette édition informe des opérations passées sur les comptes d'immobilisation. SERVICES—EXPLOITATION—LANCEMENT EDITION

| Etat de l'actif                 |           |                             |                   |          |         |         |
|---------------------------------|-----------|-----------------------------|-------------------|----------|---------|---------|
| Paramètres du Traitement        |           |                             |                   |          |         |         |
| Budget Collectivité (valeurs)   |           | -                           | BUDGET PRI        | NCI      |         |         |
| Exercice 2022 aaaa              | Prop      | agation Budgets Col         | llectivités Sélec | tion 0   |         |         |
| Paramètres Métiers              |           |                             |                   |          |         |         |
| Numéro du poste comptable *     |           |                             |                   |          |         |         |
| Exercice *                      |           | aaaa                        |                   |          |         |         |
| Budget collectivité * (valeurs) |           |                             |                   |          |         |         |
| Compte immobilisation max       |           |                             |                   |          |         |         |
| Compte immobilisation min       | i         |                             |                   |          |         |         |
| Paramètres Edition              |           |                             |                   |          |         |         |
| Mode d'édition                  | Local     | Modifier                    | Format édition    | Csv      |         |         |
| Conservation de l'édition       | ii        |                             |                   |          |         |         |
| Archivage de l'édition          |           |                             | Modèle de lettre  |          | V       |         |
| Lancement                       | Olmmédiat | <ul> <li>Différé</li> </ul> |                   |          |         |         |
|                                 |           |                             |                   | Terminer | Annuler | Quitter |

Renseigner obligatoirement la zone exercice. Des comptes d'immobilisation peuvent être précisés. L'édition est disponible en mode CSV.

Cliquer sur le bouton "Terminer".

#### L. Le livre auxiliaire des comptes de tiers et financiers

Il s'agit de l'état de justification des soldes des comptes non justifiés par pièce.

| SERVICES→EXPLOITATION→LAN               | ICEMENT EDITIO               | N               |                     |          |         |         |
|-----------------------------------------|------------------------------|-----------------|---------------------|----------|---------|---------|
| Livre auxiliaire compte de tiers et fin | anciers                      |                 |                     |          |         |         |
| Paramètres du Traitement                |                              |                 |                     |          |         |         |
| Budget Collectivité (valeurs)           |                              | -               | BUDGET PRI          | ICI      |         |         |
| Exercice 2022 aaaa                      | Propag                       | ation Budgets C | ollectivités Sélect | ion 0    |         |         |
| Paramètres Métiers                      |                              |                 |                     |          |         |         |
| Numéro du poste comptable *             |                              |                 |                     |          |         |         |
| Budget collectivité * (valeurs)         |                              |                 |                     |          |         |         |
| Date début                              |                              | jj/mn           | n/aaaa              |          |         |         |
| Date fin *                              |                              | jj/mn           | n/aaaa              |          |         |         |
| Compte tiers min                        |                              |                 | ]                   |          |         |         |
| Compte tiers max                        |                              |                 | ]                   |          |         |         |
| Paramètres Edition                      |                              |                 |                     |          |         |         |
| Mode d'édition                          | Local                        | Modifier        | Format édition      | Cav      | •       |         |
| Conservation de l'édition               | ii                           |                 |                     |          |         |         |
| Archivage de l'édition                  |                              |                 | Modèle de lettre    |          | •       |         |
| Lancement                               | <ul> <li>Immédiat</li> </ul> | ODifféré        |                     |          |         |         |
|                                         |                              |                 |                     | Terminer | Annuler | Quitter |

Renseigner obligatoirement la zone exercice ainsi que la date de fin (elle correspond à la dernière journée comptable close). Une fourchette de comptes de tiers peut être précisée. Par défaut, la date de début correspond au 1<sup>er</sup> janvier. L'édition est disponible en mode CSV.

Cliquer sur le bouton "Terminer".

# M. L'État de développement des soldes (EDDS)

Il s'agit de l'état de justification des soldes des comptes justifiés par pièce.

| SERVICE S→EXPLOITATION→LANC      | EMENT EDIT | ION                |                    |          |         |         |
|----------------------------------|------------|--------------------|--------------------|----------|---------|---------|
| Etat de développement des soldes |            |                    |                    |          |         |         |
| Paramètres du Traitement         |            |                    |                    |          |         |         |
| Budget Collectivité (valeurs)    |            |                    | BUDGET PRIM        | NCI      |         |         |
| Exercice 2022 aaaa               | Prop       | agation Budgets Co | llectivités Sélect | ion 0    |         |         |
| Paramètres Métiers               |            |                    |                    |          |         |         |
| Numéro du poste comptable *      | [          |                    |                    |          |         |         |
| Exercice *                       | [          | aaaa               |                    |          |         |         |
| Budget collectivité * (valeurs)  | [          |                    |                    |          |         |         |
| Compte tiers min                 | [          |                    | ]                  |          |         |         |
| Compte tiers max                 | [          |                    | ]                  |          |         |         |
| Date de situation *              | [          | jj/mm              | /aaaa              |          |         |         |
|                                  |            |                    |                    |          |         |         |
| Paramètres Edition               |            |                    |                    |          |         |         |
| Mode d'édition                   | Local      | Modifier           | Format édition     | Csv      | ▼.      |         |
| Conservation de l'édition        | [Li        |                    |                    |          |         |         |
| Archivage de l'édition           |            |                    | Modèle de lettre   |          | ▼.      |         |
| Lancement                        | Immédiat   | ODifféré           |                    |          |         |         |
|                                  |            |                    |                    | Terminer | Annuler | Quitter |

Renseigner obligatoirement la zone exercice ainsi que la date de situation souhaitée. Une fourchette de comptes de tiers peut être précisée.

L'édition est disponible en mode CSV.

Cliquer sur le bouton "Terminer".

#### N. L'extrait du grand livre général auxiliarisé

Cette édition recense l'ensemble des pièces (mandat ; titre) pour un compte auxiliaire sélectionné.

| SERVICES—EXPLOITATION—LANCEMENT EDITION |            |                             |                     |          |         |         |  |
|-----------------------------------------|------------|-----------------------------|---------------------|----------|---------|---------|--|
| Extrait du grand livre général au       | xiliarisé  |                             |                     |          |         |         |  |
| Paramètres du Traitement                |            |                             |                     |          |         |         |  |
| Budget Collectivité (valeurs)           | · ·        |                             | BUDGET PRI          | NCI      |         |         |  |
| Exercice 2022 aaaa                      | Propagat   | ion Budgets                 | Collectivités Sélec | tion 0   |         |         |  |
| Paramètres Métiers                      |            |                             |                     |          |         |         |  |
| Numéro du poste comptable *             |            |                             |                     |          |         |         |  |
| Exercice *                              | aaaa       |                             |                     |          |         |         |  |
| Budget collectivité * (valeurs)         |            |                             |                     |          |         |         |  |
| Date début                              | jj/mm/aaaa |                             |                     |          |         |         |  |
| Date fin                                | jj/mm/aaaa |                             |                     |          |         |         |  |
| Numero de compte début                  |            |                             |                     |          |         |         |  |
| Numéro de compte fin                    |            |                             |                     |          |         |         |  |
| Budgétaire ou non                       |            |                             |                     |          |         | ▼       |  |
| Compte auxiliaire soldé ou non          |            |                             |                     |          |         | •       |  |
|                                         |            |                             |                     |          |         |         |  |
| Paramètres Edition                      |            |                             |                     |          |         |         |  |
| Mode d'édition                          | Local      | Modifier                    | Format édition      | Csv      |         |         |  |
| Conservation de l'édition               | ji ji      |                             |                     |          |         |         |  |
| Archivage de l'édition                  |            |                             | Modèle de lettre    |          | ▼.      |         |  |
| Lancement                               | Olmmédiat  | <ul> <li>Différé</li> </ul> |                     |          |         |         |  |
|                                         |            |                             |                     | Terminer | Annuler | Quitter |  |

Renseigner obligatoirement la zone exercice. Des comptes peuvent être précisés, ainsi que les dates de début et de fin de la recherche. Il peut être choisi des comptes budgétaires ou non, des comptes auxiliaires soldés ou non. L'édition est disponible en mode CSV.

Cliquer sur le bouton "Terminer".

#### O. Le bordereau de situation

Le bordereau de situation permet de remettre à tout débiteur qui en fait la demande un document listant ses dettes. Il constitue pour le débiteur soit un justificatif attestant des sommes déjà payées, soit un récapitulatif de sa dette.

L'édition du bordereau de situation peut être demandée de deux façons :

• à partir du référentiel tiers.

| Menu Référentiel – Tiers – Recherche | 2. |
|--------------------------------------|----|
| Rechercher le tiers.                 |    |

#### Cliquer sur le bouton « Pièces ».

| RÉFÉRENTIEL→TIERS→RECHERCHE→SAISIE DE                      | S CRITÈRES DE RECHER                                    | RCHE                                       |                              |                            |  |  |
|------------------------------------------------------------|---------------------------------------------------------|--------------------------------------------|------------------------------|----------------------------|--|--|
| Identifiant du tiers                                       |                                                         | Tiers de référence et tiers non consolidés |                              |                            |  |  |
| Catégorie du tiers Toutes                                  | Tiers sécurisé 🔒 📃                                      | Tiers sécurisé 🔒 📃 Tiers consolidé         |                              |                            |  |  |
| Nature juridique                                           | Tiers non-sécurisé 🗌                                    |                                            | Tiers no                     | n-consolidé                |  |  |
| Immatriculation                                            | Références bancaires N° Banque N° Guichet N° Compte Clé |                                            |                              |                            |  |  |
| Normal         N° BIC         N° BAN           Code postal |                                                         |                                            |                              |                            |  |  |
| Budget Collectivité ( <u>valeurs</u> )                     | Référence                                               | e stable<br>ndant ODescendant              | Rechercher                   |                            |  |  |
| Liste des tiers (total 3 tiers)                            |                                                         |                                            |                              |                            |  |  |
| État NFP / SIRET Identifiant N                             | om/RS Code<br>Postal                                    | Afficher par avanc                         | ée Action                    | Restes à<br>recouvrer(j-1) |  |  |
|                                                            |                                                         | uelaut                                     |                              |                            |  |  |
| 1600644678 DUR/                                            | AND Agnès 75001                                         | Détail                                     | Modif Pièces                 |                            |  |  |
| 1600644678 DUR/<br>644565 DUR                              | AND Agnès 75001<br>RAND Paul 93160                      | Détail<br>Détail                           | Modif Pièces<br>Modif Pièces |                            |  |  |

Sur l'écran de la liste des pièces, dans la zone « Actions », cliquer sur les liens :

- « BS Créances non soldées » pour obtenir un bordereau de situation des produits locaux non soldés ;
- « BS Totalité des créances » pour obtenir un bordereau de situation de la totalité des produits locaux.

Les liens ne s'affichent que si des dettes existent.

L'édition est accessible dans la bannette des "Éditions".

| Se déconnecter                       |            |                             |                  |            |            |               |                |                    |
|--------------------------------------|------------|-----------------------------|------------------|------------|------------|---------------|----------------|--------------------|
| Contexte                             | RÉFÉRE     | ENTIEL→TIERS→RE0            | CHERCHE→LISTE D  | ES PIÈCES  |            |               |                | 1                  |
| Poste 009810<br>Code BC 01201        | Critères o | de recherche                |                  |            |            |               |                |                    |
| Exercice 2024                        | Collecti   | vité ( <u>valeurs</u> )     |                  |            |            |               |                |                    |
| Journée du 02/01/2024                | Ту         | pe des pièces               | 🔻                |            | Tri        |               |                |                    |
| Indicateur d'activité dans<br>Hélios |            | Pièces Toutes               | V                |            | Sol        | de v          | OAscendant     | Descendant Filtrer |
|                                      | Rappel d   | es informations sur le tier | s n° 644530      |            |            | Date de co    | insolidation : |                    |
| Détail                               | Nom/RS     | DURAND-GASSI                | ELIN - Patrick   |            | CP - Ville | 67000 - ST    | RASBOURG       |                    |
| Actions                              | Totalisati | on des pièces non soldée    | s (8 - 3.680,00) |            |            |               |                |                    |
| Encaiss individuel                   |            | Paiements                   | Restes à p       | bayer      | Encais     | sements       | Restes         | à recouvrer        |
| BS Totalité des créances             |            | 0 0,0                       | )€ 8             | 3.680,00 € | 0          | 0,00€         | E 0            | 0,00 €             |
| DO TOTAINE des creances              | Liste des  | pièces (total 8 pièces)     |                  |            |            |               |                |                    |
|                                      | Budget     | Туре                        | Nature           | Numéro     | Emission   | Montant pièce | Solde TI       | FC Afficher        |
|                                      | 12201      | Mandat(s) ordinaire(s)      | Fonctionnement   | 11501      | 02/01/2024 | 460,00 €      | 460,00         | € Cpte Pièces      |
|                                      | 09201      | Mandat(s) ordinaire(s)      | Fonctionnement   | 11501      | 02/01/2024 | 460,00 €      | 460,00         | € Cpte Pièces      |
|                                      | 06201      | Mandat(s) ordinaire(s)      | Fonctionnement   | 11501      | 02/01/2024 | 460,00 €      | 460,00         | € Cpte Pièces      |
|                                      | 07201      | Mandat(s) ordinaire(s)      | Fonctionnement   | 11501      | 02/01/2024 | 460,00 €      | 460,00         | € Cpte Pièces      |
|                                      | 04201      | Mandat(s) ordinaire(s)      | Fonctionnement   | 11501      | 02/01/2024 | 460,00 €      | 460,00         | € Cpte Pièces      |
|                                      | 05201      | Mandat(s) ordinaire(s)      | Fonctionnement   | 11501      | 02/01/2024 | 460,00 €      | 460,00         | € Cpte Pièces      |
| 3                                    | 02201      | Mandat(s) ordinaire(s)      | Fonctionnement   | 11501      | 02/01/2024 | 460,00 €      | 460,00         | € Cpte Pièces      |
|                                      | 01201      | Mandat(s) ordinaire(s)      | Fonctionnement   | 11501      | 02/01/2024 | 460,00 €      | 460,00         | € Cpte Pièces      |
|                                      |            |                             |                  |            |            |               |                |                    |

• à partir du menu Services – Exploitation – Lancement traitement

| SERVICES→EXPLOITATION→LA                 | NCEMENT EDITIO              | ON       |                  |          |         |         |
|------------------------------------------|-----------------------------|----------|------------------|----------|---------|---------|
| Bordereau de situation                   |                             |          |                  |          |         |         |
| Paramètres du Traitement                 |                             |          |                  |          |         |         |
| Budget Collectivité (valeurs)            |                             | -        |                  |          |         |         |
| Exercice 2021 aaaa                       |                             |          |                  |          |         |         |
| Paramètres Métiers                       |                             |          |                  |          |         |         |
| Numéro du poste comptable *              |                             |          |                  |          |         |         |
| Collectivité regroupant des budgets coll | ectivités <u>(valeurs</u> ) |          |                  |          |         |         |
| Date début                               |                             |          | jj/mm/a          | aaa      |         |         |
| Date fin                                 |                             |          | jj/mm/a          | aaa      |         |         |
| Identifiant tiers *                      |                             |          | 3101057627       |          |         |         |
| Inclure les pièces soldées               |                             |          |                  |          |         |         |
|                                          |                             |          |                  |          |         |         |
| Paramètres Edition                       |                             |          |                  |          |         |         |
| Mode d'édition                           | Local                       |          | Format édition   | Pdf      |         |         |
| Conservation de l'édition                | <u> </u>                    |          |                  |          |         |         |
| Archivage de l'édition                   |                             |          | Modèle de lettre |          | V       |         |
| Lancement                                | Immédiat                    | ODifféré |                  |          |         |         |
|                                          |                             |          |                  | Terminer | Annuler | Quitter |

Il est nécessaire de connaître le numéro de l'identifiant du tiers dans le référentiel tiers.

### P. L'édition locale des ASAP

Une réédition locale de la facture ASAP est possible en cliquant sur le lien « Duplicata Édition ASAP » accessible à partir de la consultation du titre de recette.

Menu Métier – Recette – Titres – Consultation.

| Se déconnecter                          |                           |                                   |                            |                              |                           |
|-----------------------------------------|---------------------------|-----------------------------------|----------------------------|------------------------------|---------------------------|
| Contexte                                | MÉTIER→RECETTE→T          | ITRES→CONSULTATION→               | AFFICHAGE DES GÉNÉRA       | ALITÉS DU TITRE              |                           |
|                                         |                           |                                   |                            |                              |                           |
|                                         | Bordereau Titres n° 28    | émis le 12/01/2022                |                            |                              |                           |
|                                         | Signataire                | Rôle                              | Lieu de signatu            | ure Date de signature        | Cumul annuel HT           |
| Indicateur d'activité dans              |                           | Directeur des Affaires Financière | es]                        | 12/01/2022                   | 56.761,35 €               |
| Hélios                                  | N° Titre 111 🗊 💷          |                                   | Type Ordinaire             | PEC ave                      | c observ. titre 1/1       |
| Dával                                   | Nature Fo                 | nctionnement                      | Référence rôle             |                              |                           |
| Détails de la ligne                     | Exercice 20               | 22                                | Réémission                 |                              | HT 497,01 €<br>TVA 0.00 € |
| Compléments                             | Date d'émission 12        | /01/2022                          | Code service -             |                              | TTC 497 01 €              |
| Tiers débiteur                          | Date valeur               |                                   | Exécution Budgétaire Rée   | elle                         | ing longer a              |
| Débiteur sur pièce                      | Montants Total frais 0,00 | e                                 | RAR sur principal 497,01 € | RAR sur frais                | 0,00 €                    |
| Spécifiques Instruction                 | HT extrait ECTVA 0.00€    |                                   | Date Envoi ECTVA           |                              |                           |
| Actes                                   |                           |                                   |                            |                              |                           |
| Action individuelle                     | Objet 1                   | NDUS RSA DU 01.07.21 AU           | 31.07.2021                 | ASAP remis le 24/01/2022 par | La Poste                  |
| Encaissement                            | · L                       |                                   |                            |                              |                           |
| Marché                                  | N° ligne 1                |                                   | Ligne 1/1                  | PEC avec observations        |                           |
| Comptes-Rendus                          | -                         |                                   |                            | N                            | 117 107 010               |
| Facture ASAP                            | Zone nature               | Zone fonction                     | Zone opération             | Compte tie                   | HT 497,01€                |
| Duplicata édition ASAP<br>Compte-Pièces | 75342                     | 93447                             |                            | 467341                       | TTC 497,01€               |
| Visa                                    |                           | Produit 300 - DIVERS              | HT extrait FCTVA 0,00€     | Date E                       | Envoi FCTVA               |

### Q. La consultation des éditions par l'ordonnateur

Menu Services – Éditions – Consultation.

L'ordonnateur qui est habilité sur un ou plusieurs Budget(s) collectivité(s) du poste comptable, peut saisir ou sélectionner (lien valeur) dans les critères de recherche les budgets collectivités sur lequel il est autorisé à consulter les éditions.

| Favoris    | Métier | Services     | Référentiel | Paramétrage | Archives | Assistance |  |
|------------|--------|--------------|-------------|-------------|----------|------------|--|
|            |        | Exploitation |             |             |          |            |  |
| Bloc-Notes |        | Editions     | Consultat   |             |          |            |  |
| Bonjour    |        |              |             |             |          | Détail     |  |
|            |        | Modifier     |             | Editions    |          |            |  |

Filtrer sur le type de consultation "Mes éditions" ou "Mes éditions non consultées".

| ERVICE→EDITIONS→CONSULTATION→LISTE DES ÉDITIONS |                                    |            |            |                          |          |  |  |  |
|-------------------------------------------------|------------------------------------|------------|------------|--------------------------|----------|--|--|--|
| Filtrage des éditions                           |                                    |            |            |                          |          |  |  |  |
| Budget Collectivité (valeurs)                   | -                                  | Date       | 18/07/2022 | 2 au                     |          |  |  |  |
| Domaine                                         | Tous                               | Mode Local | 1          |                          | <b>v</b> |  |  |  |
| Type de consultation                            | Toutes les éditions                | Etat Tous  |            |                          | •        |  |  |  |
| Type d'édition                                  | Mes éditions                       |            | Ex         | clure les éditions vides | ✓        |  |  |  |
| Tri                                             | Mes éditions non consultées        |            |            |                          |          |  |  |  |
| Référence                                       | Toutes les éditions non consultées |            |            |                          | Filtrer  |  |  |  |
| Liste des éditions (total 0 éditions)           |                                    |            |            |                          |          |  |  |  |
| Budget Domaine O                                | rigine Type édition                | Réf.       | Etat       | Date                     | Afficher |  |  |  |

L'ordonnateur peut également voir ses éditions dans la bannette des éditions, en cliquant sur le bouton « Consulter ».

| Favoris        | Métier           | Services       | Référentiel | Par | ramétrage              | Archives       | Assistance |  |
|----------------|------------------|----------------|-------------|-----|------------------------|----------------|------------|--|
|                |                  |                |             |     |                        |                |            |  |
| Bloc-Notes     |                  |                |             |     | Bannette               |                |            |  |
| Bonjour UF.PC0 | 09812 - poste co | mptable 009812 |             |     |                        |                | Détail     |  |
|                |                  | Modifier       |             |     | Traitements en attente |                |            |  |
| Alertes        |                  |                |             |     | Editions               |                |            |  |
| 0 Autres al    | ertes            |                |             |     | 9 Editions             | Disnonible(s)  |            |  |
|                |                  | Détails        |             |     | Control of             | Diopolitolo(0) | Consulter  |  |
| Message du jou | ur               |                |             |     |                        |                | Consuler   |  |